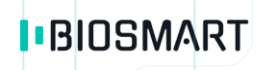

## Терминал BioSmart PV-WTC

## Инструкция по монтажу

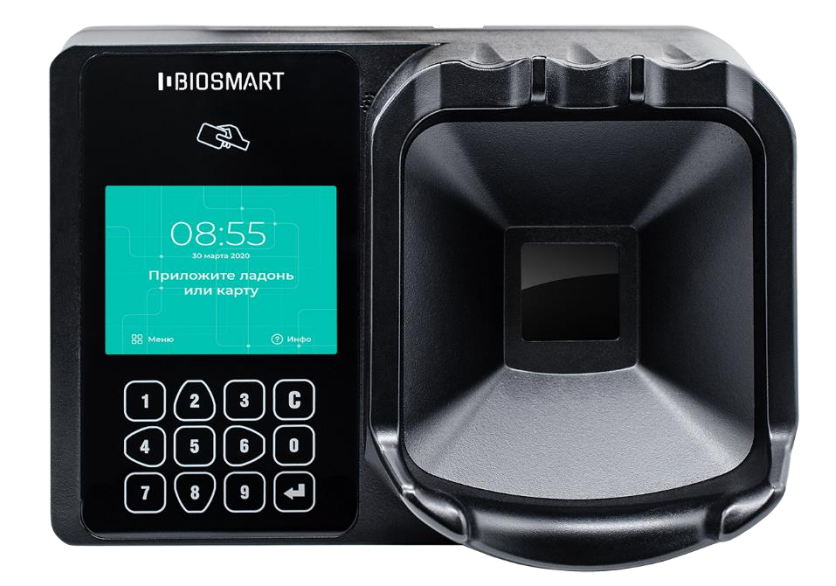

#### ОГЛАВЛЕНИЕ

| BBE | ВВЕДЕНИЕ                                                 |    |  |
|-----|----------------------------------------------------------|----|--|
| 1   | Требования к квалификации инженера                       | 4  |  |
| 2   | Описание терминала                                       | 4  |  |
| 2.1 | Описание лицевой панели терминала                        | 4  |  |
| 2.2 | Описание индикации и перемычек на плате терминала        | 6  |  |
| 2.3 | Описание клеммных зажимов и разъемов для подключения     | 7  |  |
| 3   | Монтаж                                                   | 8  |  |
| 3.1 | Особенности монтажа                                      | 8  |  |
| 3.2 | Порядок монтажа                                          | 9  |  |
| 3.3 | Подключение питания терминала                            | 11 |  |
| 3.4 | Подключение терминала к сети Ethernet                    | 11 |  |
| 3.5 | Подключение электромеханического замка к плате терминала | 12 |  |
| 3.6 | Подключение электромагнитного замка через БУР BioSmart   | 14 |  |
| 3.7 | Подключение датчика прохода и кнопки управления          | 15 |  |
| 3.8 | Подключение к стороннему контроллеру по Wiegand          | 17 |  |
| 3.9 | Особенности монтажа для обеспечения пылевлагозащиты      | 17 |  |
| 4   | Настройка сетевых параметров                             | 19 |  |
| 5   | Проверка работоспособности терминала                     | 21 |  |
| 6   | Особенности исполнения терминала BioSmart PV-WTC-EM-L    | 22 |  |
| 6.1 | Описание терминала BioSmart PV-WTC-EM-L                  | 22 |  |
| 6.2 | Монтаж и подключение терминала BioSmart PV-WTC-EM-L      | 23 |  |

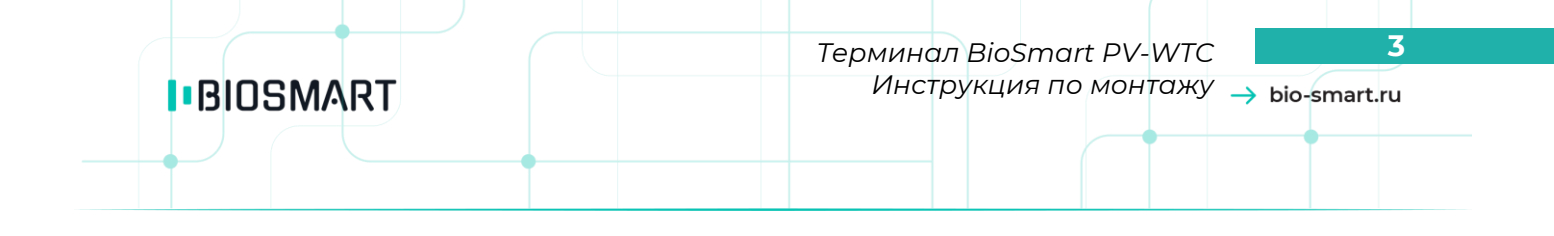

#### Уважаемые покупатели!

Благодарим Вас за приобретение нашей продукции! При соблюдении правил монтажа и эксплуатации данное устройство прослужит долгие годы.

#### введение

Настоящий документ описывает порядок действий по монтажу, подключению и конфигурации основных настроек терминала, а также проведению его диагностики.

Руководство по эксплуатации терминала BioSmart PV-WTC и программное обеспечение находятся по адресу <u>www.bio-smart.ru</u> в разделе «Технический портал».

Используемые сокращения:

ЖКИ – жидкокристаллический индикатор;

ПО – программное обеспечение;

СКУД – система контроля и управления доступом;

БУР – блок управления реле;

ОС – операционная система.

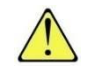

– так выделена важная информация, на которую следует обратить внимание.

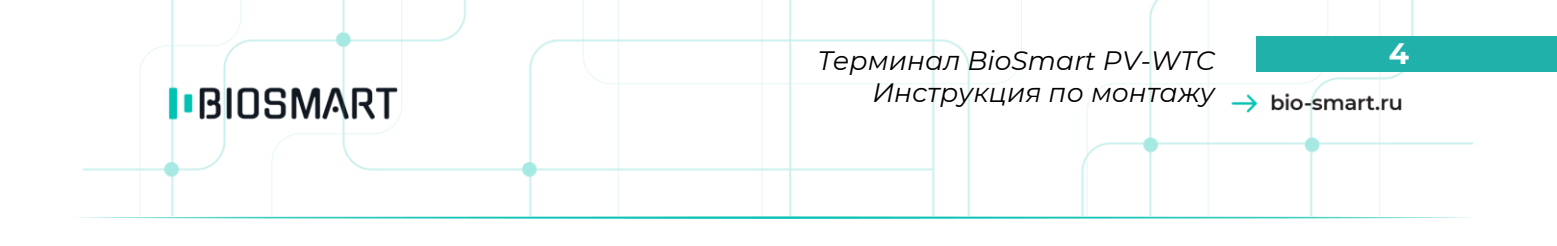

#### 1 Требования к квалификации инженера

К монтажным работам допускаются инженеры с допуском по работе с электроустановками до 1000 В., группа по электробезопасности № III, обладающие необходимыми знаниями в области настройки сетевого оборудования и администрирования ОС Windows.

#### 2 Описание терминала

Терминал BioSmart PV-WTC предназначен для работы в составе биометрической системы контроля и управления доступом BioSmart. Терминал позволяет организовать учет рабочего времени посредством идентификации пользователей по уникальным биометрическим особенностям строения подкожных вен ладоней человека и бесконтактным RFID-меткам (картам). Терминал (кроме исполнения <u>BioSmart PV-WTC-EM-L</u>) может применяться для организации контроля и управления доступом. Особенности исполнения BioSmart PV-WTC-EM-L приведены в разделе 6.

#### 2.1 Описание лицевой панели терминала

Внешний вид терминала представлен на рисунке 1.

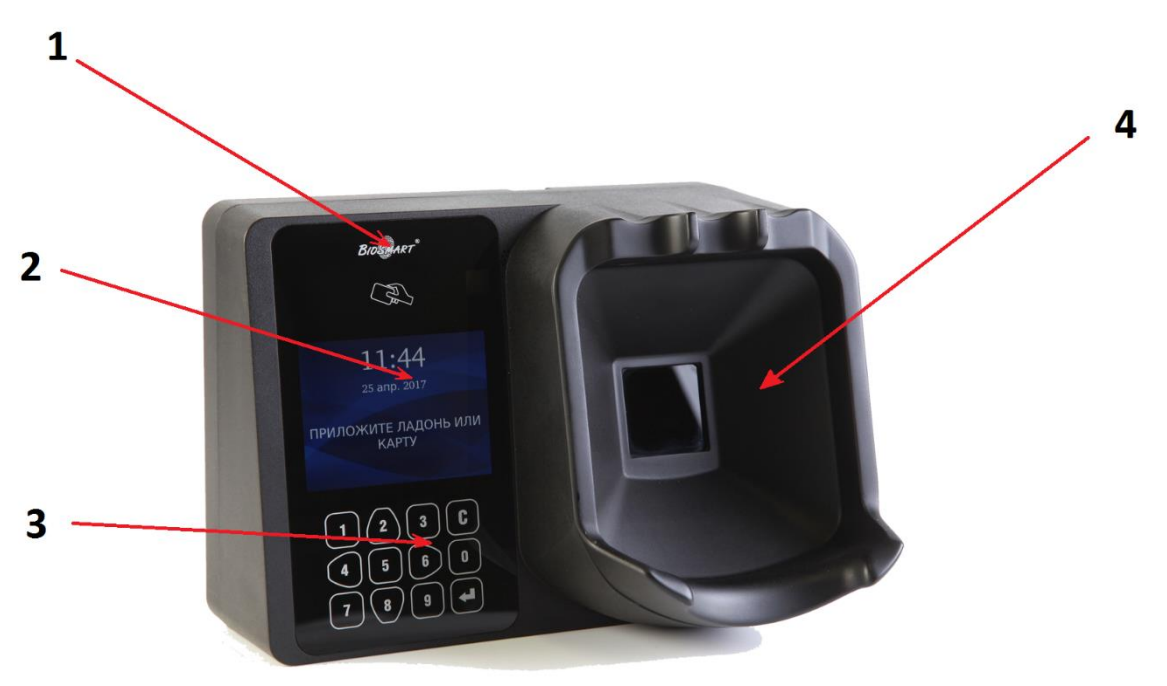

Рисунок 1 – Внешний вид терминала BioSmart PV-WTC

- 1. Поле для считывания пластиковых карт
- 2. ЖК экран
- 3. Клавиатура
- 4. Сканер вен ладони

Навигация по экранному меню осуществляется с помощью кнопок клавиатуры (см. рисунок 2).

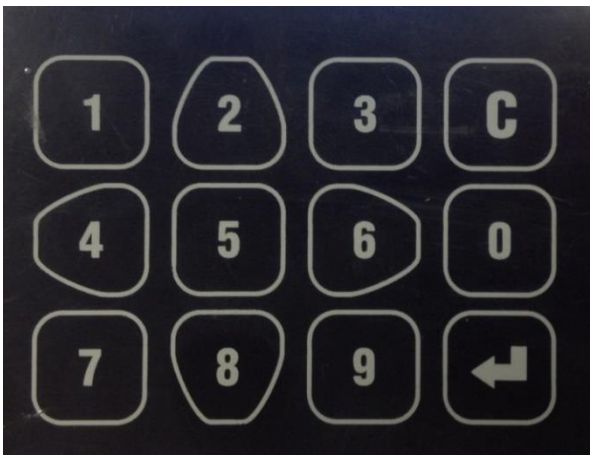

Рисунок 2 – Клавиатура терминала

2 - переход вверх по списку;

- переход вправо или переход от списка к функциональным кнопкам. В меню 6 «Пользователи» используется для постраничной навигации;

– переход влево или переход от функциональных кнопок к списку, в меню 4 «Пользователи» используется для постраничной навигации;

- переход для подтверждения в меню «сотрудники»;
- переход вниз по списку;

5

8

- выполняет функции выбора и подтверждения;
- выполняет функции возврата в предыдущий раздел меню или удаления последней введенной цифры.

Все числовые настройки также вводятся с клавиатуры.

#### 2.2 Описание индикации и перемычек на плате терминала

Расположение контактов, разъёмов, перемычек и индикаторов на печатной плате терминала представлено на рисунке 3 (кроме исполнения BioSmart PV-WTC-EM-L). Состав и расположение элементов на плате терминала BioSmart PV-WTC-EM-L отличается от указанного на рисунке 3 и приведено в разделе 6.

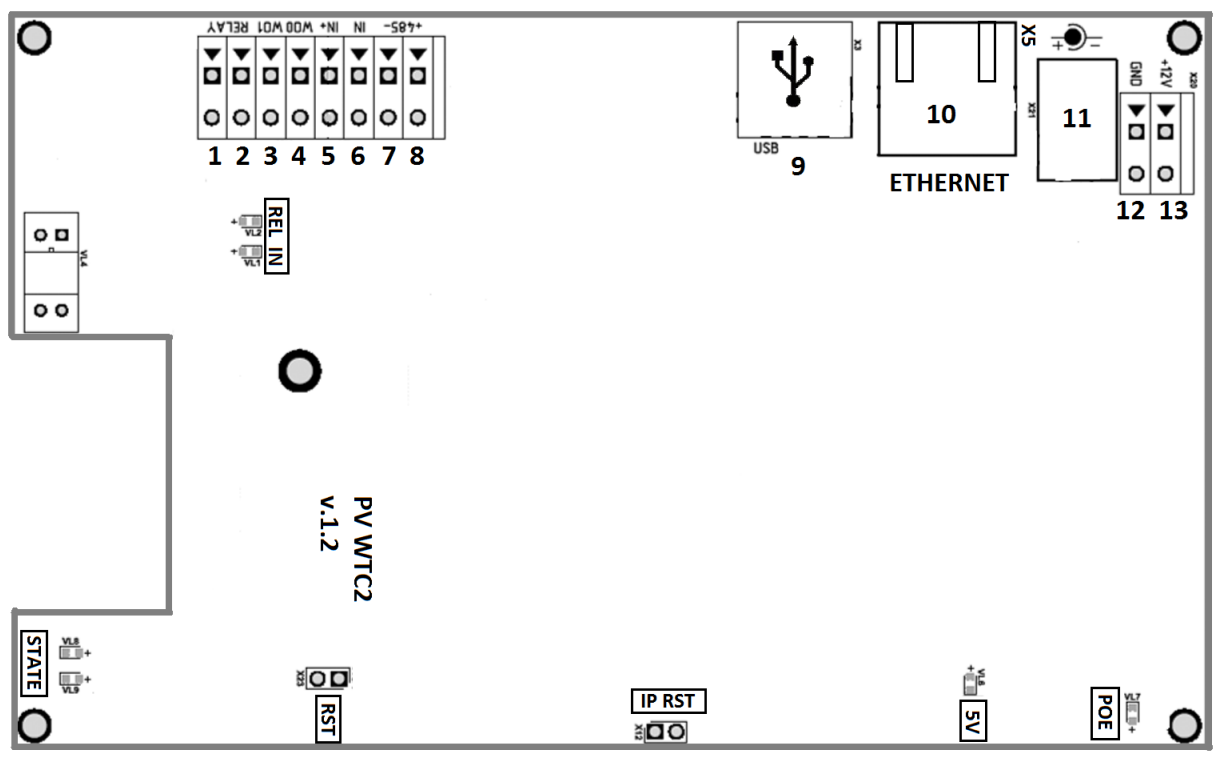

Рисунок 3 – Расположение контактов, разъёмов, перемычек и индикаторов на печатной плате терминала

- Светодиоды, размещенные на разъеме X5 (Ethernet), отображают состояние физического подключения (Link, зеленый) и активности обмена по сети (Activity, красный);
- Светодиод **REL** загорается при включении бортового реле. При включении бортового реле замыкаются выходы **RELAY;**
- Светодиод IN загорается при поступлении +12В на вход IN терминала;
- Светодиод РоЕ загорается при наличии питания терминала по стандарту РоЕ;
- Светодиод **5V** загорается при наличии питания микросхем +5B, что говорит об исправности источника питания терминала;
- Светодиоды **STATE** отображают информацию о работе системы (для служебного пользования);
- Перемычка IPRST предназначена для сброса сетевых настроек на заводские;
- Перемычка **RST** предназначена для перезагрузки терминала. Для перезагрузки терминала при включенном питании необходимо замкнуть контакты перемычки на 1 секунду.

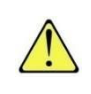

Для сброса сетевых настроек при включенном питании необходимо замкнуть контакты перемычки **IPRST** и дождаться, пока светодиоды **Link** и **Activity** на разъеме Ethernet погаснут. После этого перемычку необходимо разомкнуть.

#### 2.3 Описание клеммных зажимов и разъемов для подключения

Описание контактов печатной платы терминала приведено в таблице 1. Таблица 1 – Разъемы печатной платы терминала

| Nº | Маркировка | Описание                                                         | Назначение подключения                                |  |  |
|----|------------|------------------------------------------------------------------|-------------------------------------------------------|--|--|
| 1  | RELAY      | Выход нормально разомкнутого<br>контакта реле (DC 1A, 12B)       | Управляющий вход<br>исполнительного устройства        |  |  |
| 2  | RELAY      | Выход нормально разомкнутого<br>контакта реле (DC 1A, 12B)       | Выход источника питания<br>исполнительного устройства |  |  |
| 3  | WOI        | Выход DATA1 интерфейса Wiegand                                   | Вход DATA1 интерфейса Wiegand стороннего контроллера  |  |  |
| 4  | WO0        | Выход DATA0 интерфейса Wiegand                                   | Вход DATA0 интерфейса Wiegand стороннего контроллера  |  |  |
| 5  | IN+        | Выход +12В для подачи на<br>дискретный вход                      | Кнопка управления реле                                |  |  |
| 6  | IN         | Дискретный вход                                                  | Выход датчика двери, кнопка<br>управления реле        |  |  |
| 7  | 485-       | - интерфейса RS485 связи с БУР                                   | Контакт -485 БУР                                      |  |  |
| 8  | 485+       | + интерфейса RS485 связи с БУР                                   | Контакт +485 БУР                                      |  |  |
| 9  | USB        | Разъем USB для подключения<br>модулей (Wi-Fi,Bluetooth,3G-модем) | USB модуль                                            |  |  |
| 10 | X5         | Разъем под RJ45(8P8C) коннектор<br>интерфейса связи Ethernet     | Сетевое устройство Ethernet                           |  |  |
| 11 | X21        | Место, зарезервированное под<br>стандартный разъем БП (12В)      | Блок питания 12В                                      |  |  |
| 12 | GND        | Питание, общий провод                                            | Общий провод источника<br>питания 12В                 |  |  |
| 13 | +12 V      | Питание, +12В                                                    | "+" источника питания 12В                             |  |  |

### 3 Монтаж

#### 3.1 Особенности монтажа

При выборе места установки терминала необходимо учитывать следующее:

Терминал рекомендуется устанавливать только на вертикальной поверхности на высоте 150-170 см от пола, исходя из соображения удобства позиционирования ладони на сканере, предъявления RFID-карты, просмотра событий на ЖК экране. К терминалу должен быть обеспечен свободный и беспрепятственный доступ для удобного позиционирования руки;

Высота установки терминала и удобство прикладывания ладони оказывают существенное влияние на результат идентификации. Если сотруднику не удобно прикладывать ладонь к терминалу, приходится изгибать руку или продавливать ладонь, то рисунок вен ладони искажается и вероятность ошибки идентификации повышается.

Правила прикладывания ладони к сканеру терминала показаны на рисунке 4.

# ПОЛОЖИТЕ РУКУ НА СКАНЕР: (1) ДО УПОРОВ МЕЖДУ ПАЛЬЦЕВ 2) БОЛЬШОЙ ПАЛЕЦ В СТОРОНУ (3) ЗАПЯСТЬЕ НА ПОДСТАВКУ 4) РУКА ПРЯМО Изогнута Ровно и плотно Не прижата Продавлена

Пальцы на сканере

Рисунок 4 – Правила прикладывания ладони к сканеру терминала

- При установке нескольких терминалов, их следует устанавливать на расстоянии не менее 80 см друг от друга для минимизации взаимного влияния работы встроенных считывателей RFID-карт;
- Не рекомендуется устанавливать терминал на расстоянии менее 1 м от любых внешних RFID считывателей и других источников электромагнитных помех. Близко расположенные источники электромагнитных помех могут негативно сказаться на работе встроенных считывателей RFID-карт;
- Рекомендуется оставлять запас длины кабелей, подключенных к терминалу, достаточный для отведения терминала от стены и доступа к перемычкам;

Инструкция по монтажу  $\rightarrow$  bio-smart.ru

9

- При установке контроллера на металлическую поверхность дальность считывания RFID-карты может уменьшиться.
- При прокладке кабелей придерживайтесь следующих рекомендаций:
- Прокладку кабелей необходимо производить с соблюдением правил эксплуатации электроустановок;
- Не прокладывайте кабели на расстоянии менее 30 см от источников электромагнитных помех;
- Пересечение всех кабелей с силовыми кабелями допускается только под прямым углом;
- Любые удлинения кабелей должны производиться только методом пайки;
- Используйте типы кабелей, указанные в таблице 2 или близкие им по техническим характеристикам.

| №<br>каб. | Кабельное соединение                               | Макс.<br>длина | Тип                                                                                          |
|-----------|----------------------------------------------------|----------------|----------------------------------------------------------------------------------------------|
| 1         | Ethernet (IEEE 802.3) -<br>терминал                | 100 м          | Четыре витые пары не ниже пятой категории с сечением проводов не менее 0.2 мм <sup>2</sup> . |
| 2         | Источник питания -<br>терминал                     | 50 м           | Двужильный кабель с сечением<br>проводов не менее 0.75 мм <sup>2</sup> (например,<br>ШВВП).  |
| 3         | Терминал – замок, БУР -<br>замок                   | 20 м           | Двужильный кабель с сечением<br>проводов не менее 0.75 мм² (например,<br>ШВВП).              |
| 4         | Терминал – БУР BioSmart                            | 100 м          | Четыре витые пары не ниже пятой категории с сечением проводов не менее 0.2 мм <sup>2</sup> . |
| 5         | Терминал, контакты IN, IN+<br>- внешние устройства | 10 м           | Кабель CQR-6 или RAMCRO-6                                                                    |
| 6         | Терминал контакты WOO,<br>WO1 - внешние устройства | 60 м           | Четыре витые пары не ниже пятой категории с сечением проводов не менее 0.2 мм <sup>2</sup> . |

#### Таблица 2 – Используемые типы кабелей

Перед началом монтажа:

- Тщательно проверьте отсутствие механических повреждений на поверхности сканера отпечатков пальцев терминала, печатной плате и корпусе прибора;
- Зачищенные концы кабеля для подключения терминала не должны превышать 5 мм, во избежание замыканий.

Для обеспечения пылевлагозащиты необходимо выполнить указания пункта 3.9.

Терминал исполнения BioSmart PV-WTC-EM-L существенно ограничен в возможности подключения сторонних устройств. Перед монтажом терминала BioSmart PV-WTC-EM-L ознакомьтесь с описанием этого терминала и особенностями его подключения, приведенными в разделе 6.

#### 3.2 Порядок монтажа

Монтаж терминала нужно осуществлять в следующем порядке.

- 1. Распакуйте коробку и проверьте комплектность терминала.
- 2. Определите место установки терминала.
- 3. Выкрутите винты, расположенные в нижней части корпуса терминала и крепящие его к установочной пластине. Снимите установочную пластину.

- 4. Разметьте места крепления терминала, приложив установочную пластину терминала к стене (рисунок 5).
- 5. Осуществите прокладку и подвод всех необходимых кабелей. Должны применяться кабели, соответствующие таблице 2, или близкие ПО техническим характеристикам. Проверьте отсутствие разрывов, замыканий и механических повреждений кабелях. Подключение производите при В отключенном электропитании.
- 6. Заведите кабели в отверстие для ввода кабелей задней крышки терминала.
- 7. Закрепите заднюю крышку терминала на установочной поверхности с помощью крепежа, входящего в комплект поставки.
- 8. Выкрутите винты, расположенные в задней части корпуса терминала.
- 9. Снимите заднюю часть корпуса терминала.
- 10. Заведите кабели в отверстие для ввода кабелей задней части корпуса терминала. При необходимости обеспечения пылевлагозащиты терминала нужно использовать гермоввод (см. пункт 3.9).
- 11. Подключите питание терминала согласно п.3.3.
- 12. Подключите сетевой кабель терминала согласно п.3.4.
- 13. При необходимости подключите замок и внешние датчики согласно п. 3.5 3.7 при использовании терминала для организации контроля и управления доступом или совместной работы со сторонним оборудованием через интерфейс Wiegand.
- 14. После подключения всех необходимых кабелей установите терминал на заднюю крышку и заверните расположенные на нижнем торце крепежные винты.

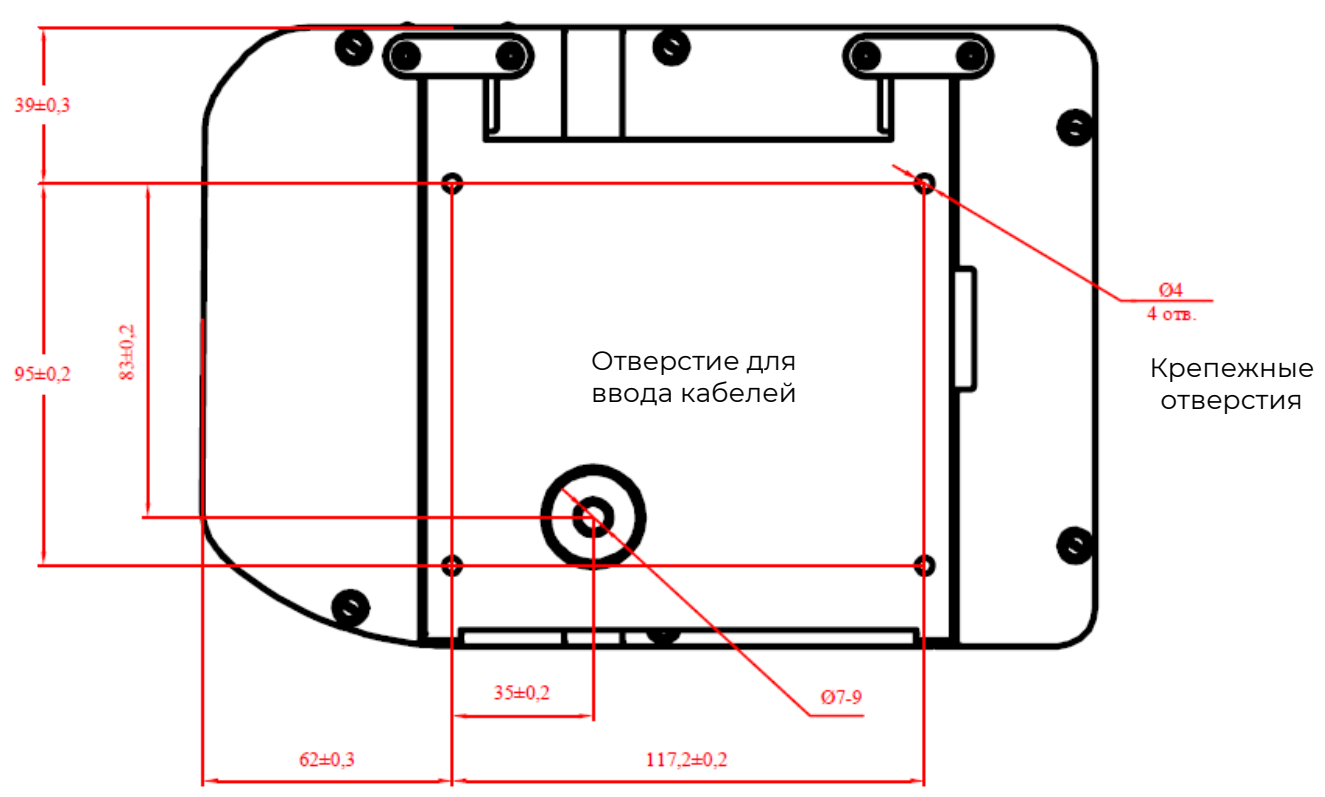

15. Снимите защитную пленку с клавиатуры и экрана.

Рисунок 5 – Разметка мест крепления

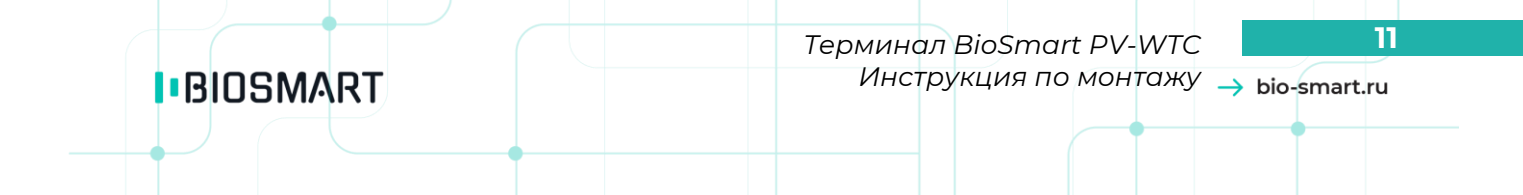

#### 3.3 Подключение питания терминала

Используйте кабель №2 (см. таблицу 2) для подключения питания согласно схеме подключения, представленной на рисунке 6.

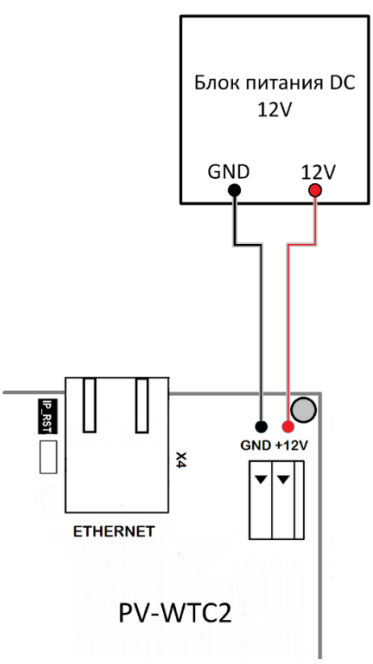

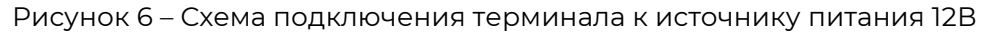

Также допустимо подключение к РоЕ-устройству. Используйте кабель №1 (см. таблицу 2).

#### 3.4 Подключение терминала к сети Ethernet

Подключение к сети Ethernet производите согласно рисунку 7. Для обеспечения степени защиты IP65, обжимку кабеля следует производить после пропуска его через гермоввод. Если степень защиты IP65 не требуется, гермоввод можно предварительно снять. В этом случае обжим кабеля можно проводить без пропуска его через отверстие в крышке терминала.

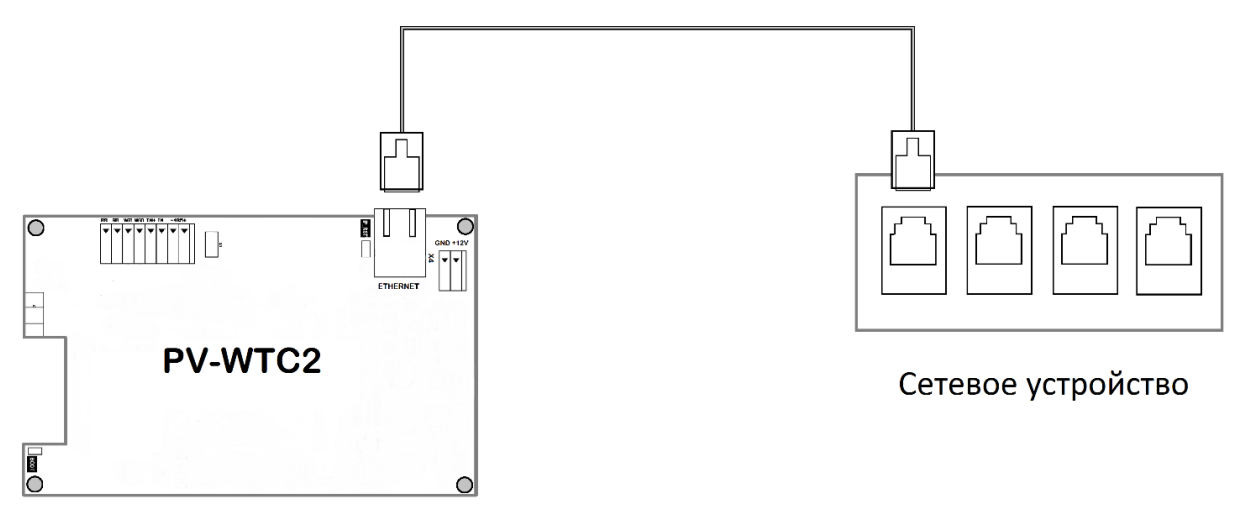

Рисунок 7 – Схема подключения терминала к сети Ethernet

Используйте кабель №1 (см. таблицу 2) для подключения терминала (разъем Ethernet) к компьютеру, коммутатору или роутеру. Обжимку наконечника кабеля нужно производить по стандарту TIA/EIA-568-B, согласно рисунку 8.

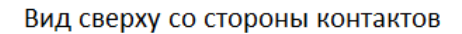

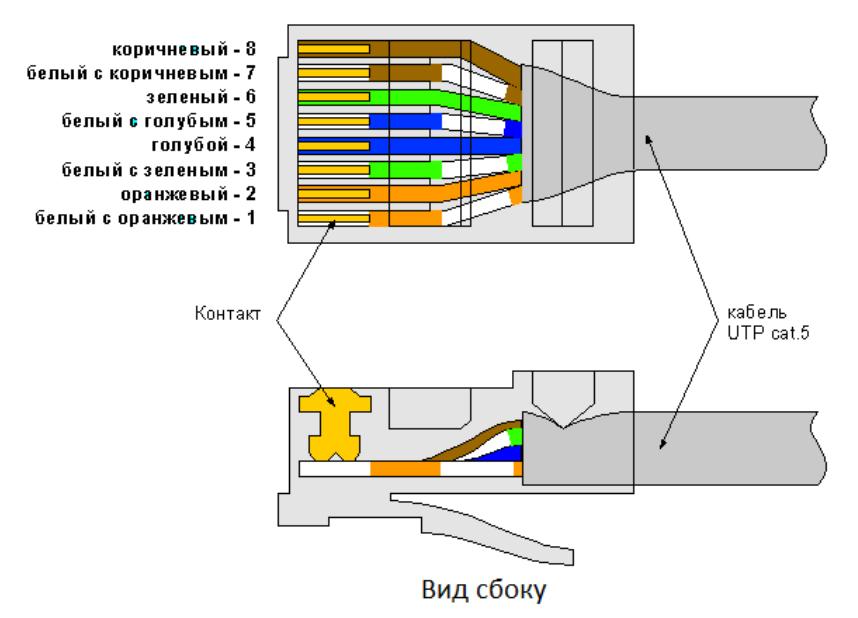

Рисунок 8 – Обжим кабеля UTP

#### 3.5 Подключение электромеханического замка к плате терминала

Электромеханический замок подключается к терминалу, согласно схеме, приведенной на рисунке 9. Используйте кабель №3 (см. таблицу 2) для подключения электромеханического замка.

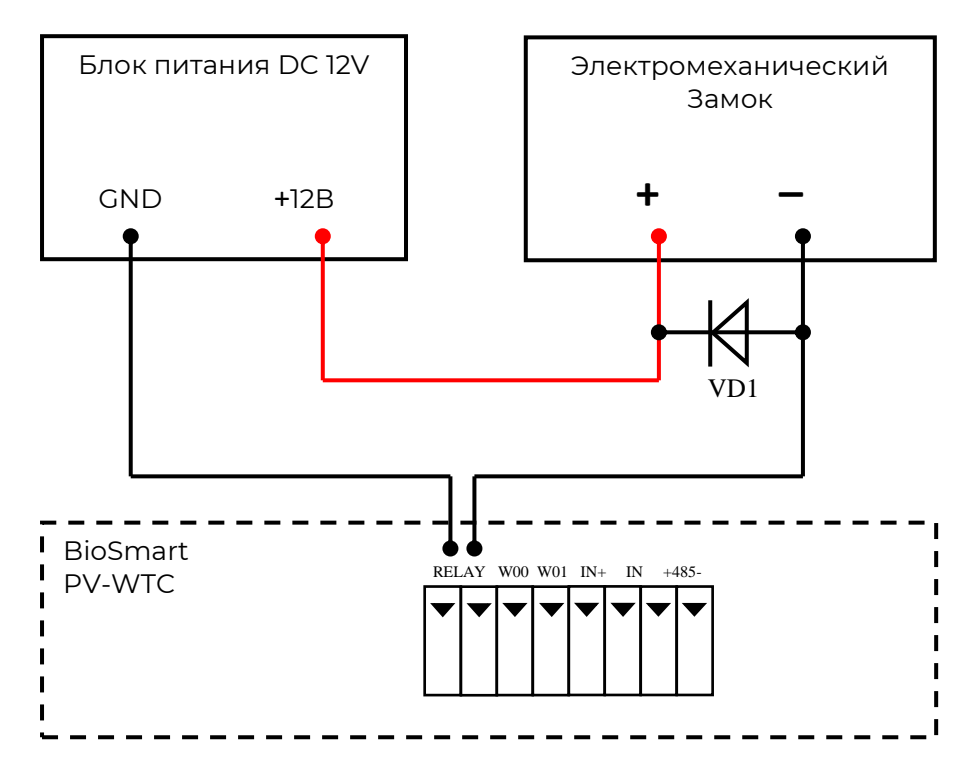

Рисунок 9 – Схема подключения электромеханического замка к терминалу

Для защиты бортового реле контроллера от обратного тока, возникающего в цепи при срабатывании замка, требуется установить шунтирующий диод, согласно схеме, приведенной на рисунке 9. Рекомендуется использовать диод типа 1N4007 (1A,100B) или аналогичный.

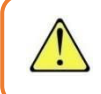

Не рекомендуется использовать один и тот же источник питания для подключения замка и контроллера.

Для управления одним электромеханическим замком с двух терминалов подключите их в соответствии со схемой, изображенной на рисунке 10.

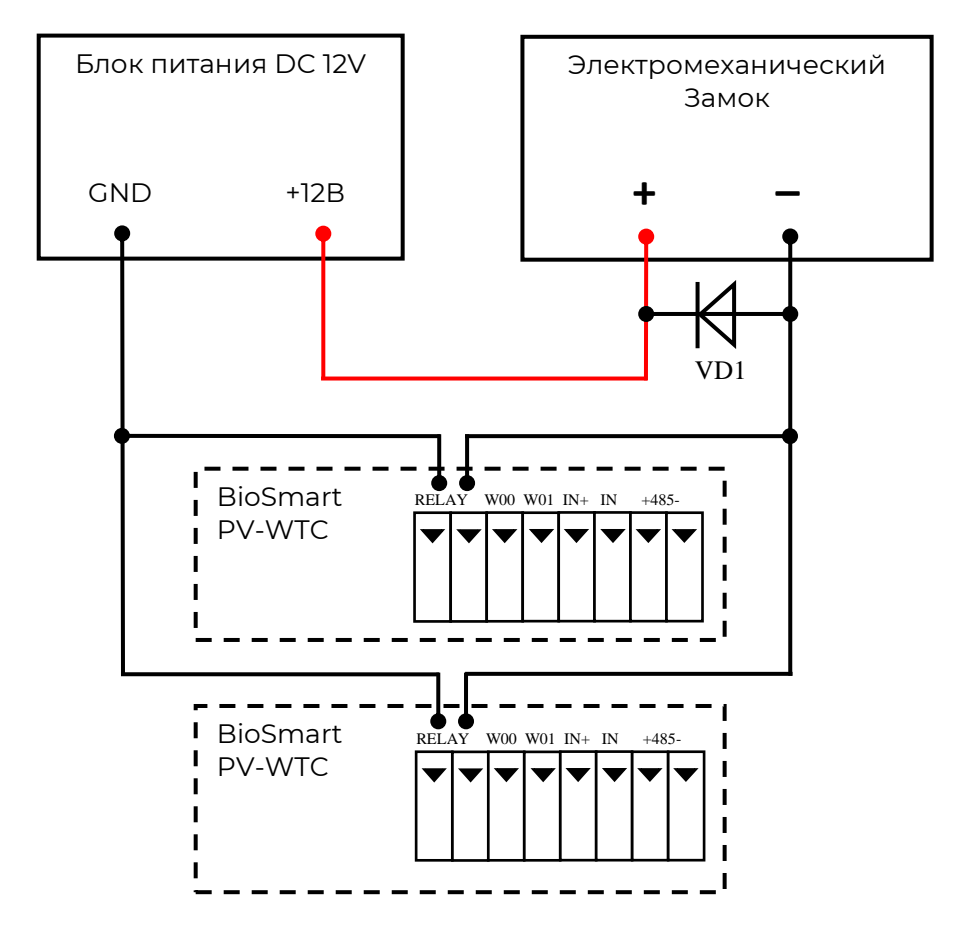

Рисунок 10 – Схема подключения двух терминалов BioSmart PV-WTC к одному электромеханическому замку

#### 3.6 Подключение электромагнитного замка через БУР BioSmart

На терминале BioSmart PV-WTC используются нормально разомкнутые контакты реле, поэтому терминал может управлять электромагнитным замком только с помощью блока управления реле БУР BioSmart. Схема подключения приведена на рисунке II. Для подключения используйте кабели № 3,4 (см. таблицу 2).

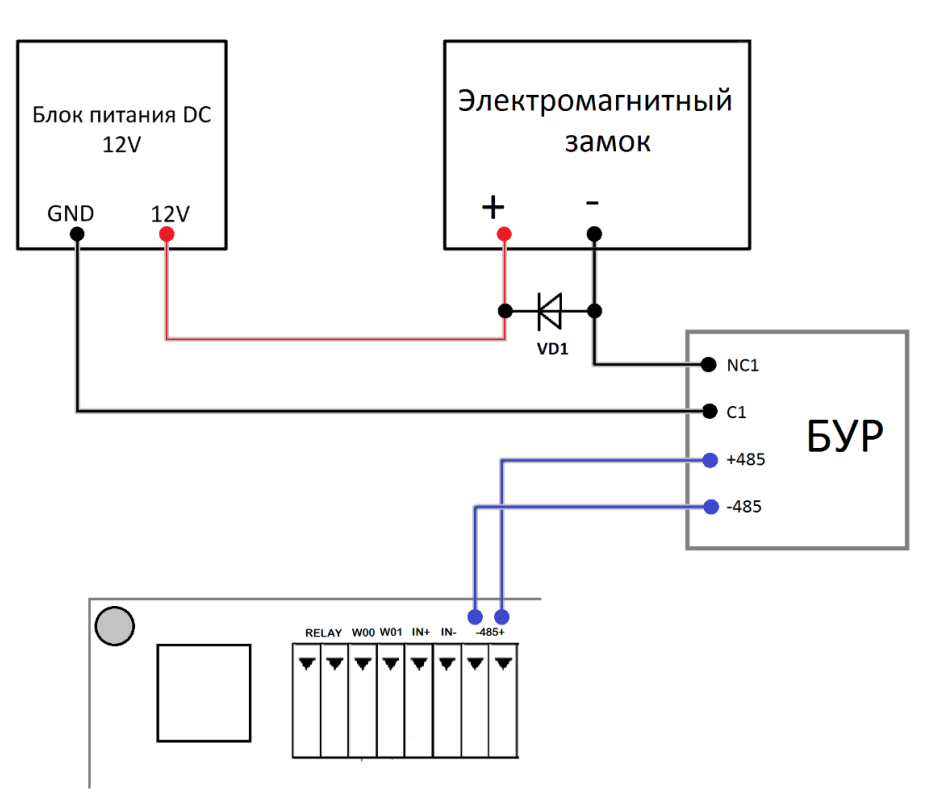

#### PV-WTC2

Рисунок 11 – Схема подключения электромагнитного замка

Для защиты реле БУР от обратного тока, возникающего в цепи при срабатывании замка, требуется установить шунтирующий диод, согласно схеме, приведенной на рисунке 11. Рекомендуется использовать диод типа 1N4007 (1A,100B) или аналогичный.

Подключение и настройка БУР BioSmart подробно описаны в **Руководстве по эксплуатации БУР BioSmart**. Всю необходимую информацию можно найти на сайте <u>www.bio-smart</u> в разделе «Технический портал».

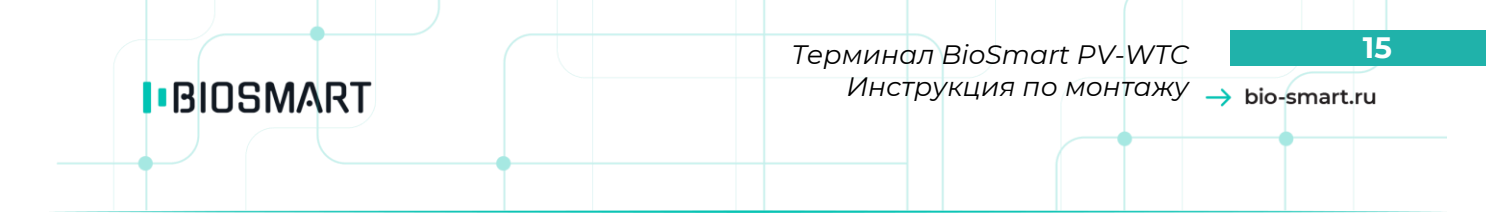

#### 3.7 Подключение датчика прохода и кнопки управления

Датчик прохода или кнопку выхода из помещения можно подключить непосредственно к бортовому дискретному входу BioSmart PV-WTC, согласно схеме, приведенной на рисунке 12.

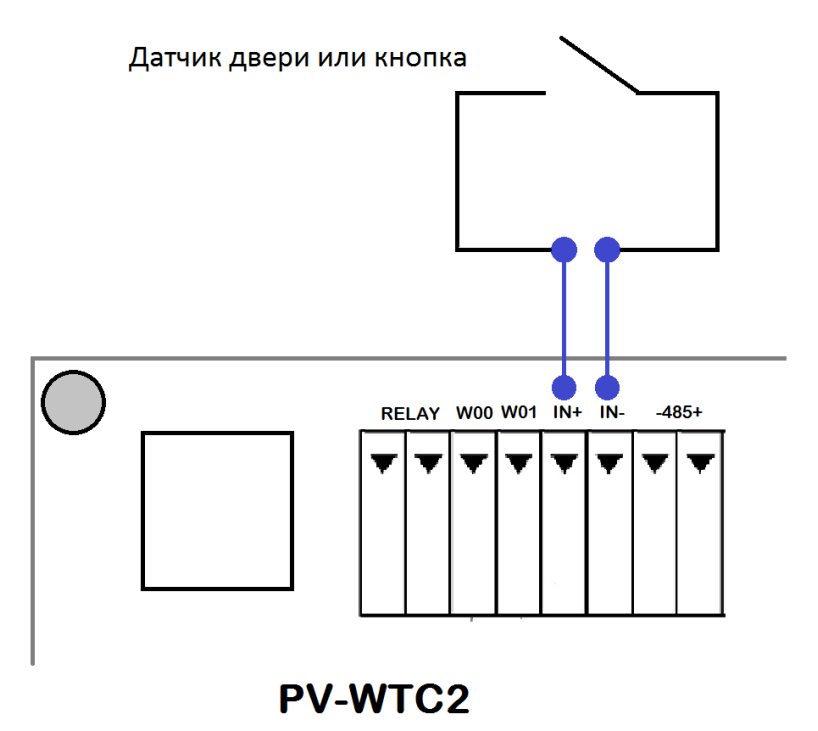

Рисунок 12 – Схема подключения датчика двери или кнопки к бортовому дискретному входу

Для подключения используйте кабель №5 (см. таблицу 2). Если для организации контроля и управления доступом требуется совместное применение датчика прохода и кнопки выхода из помещения, то необходимо производить подключение с использованием устройства БУР BioSmart, согласно схеме, приведенной на рисунке 13.

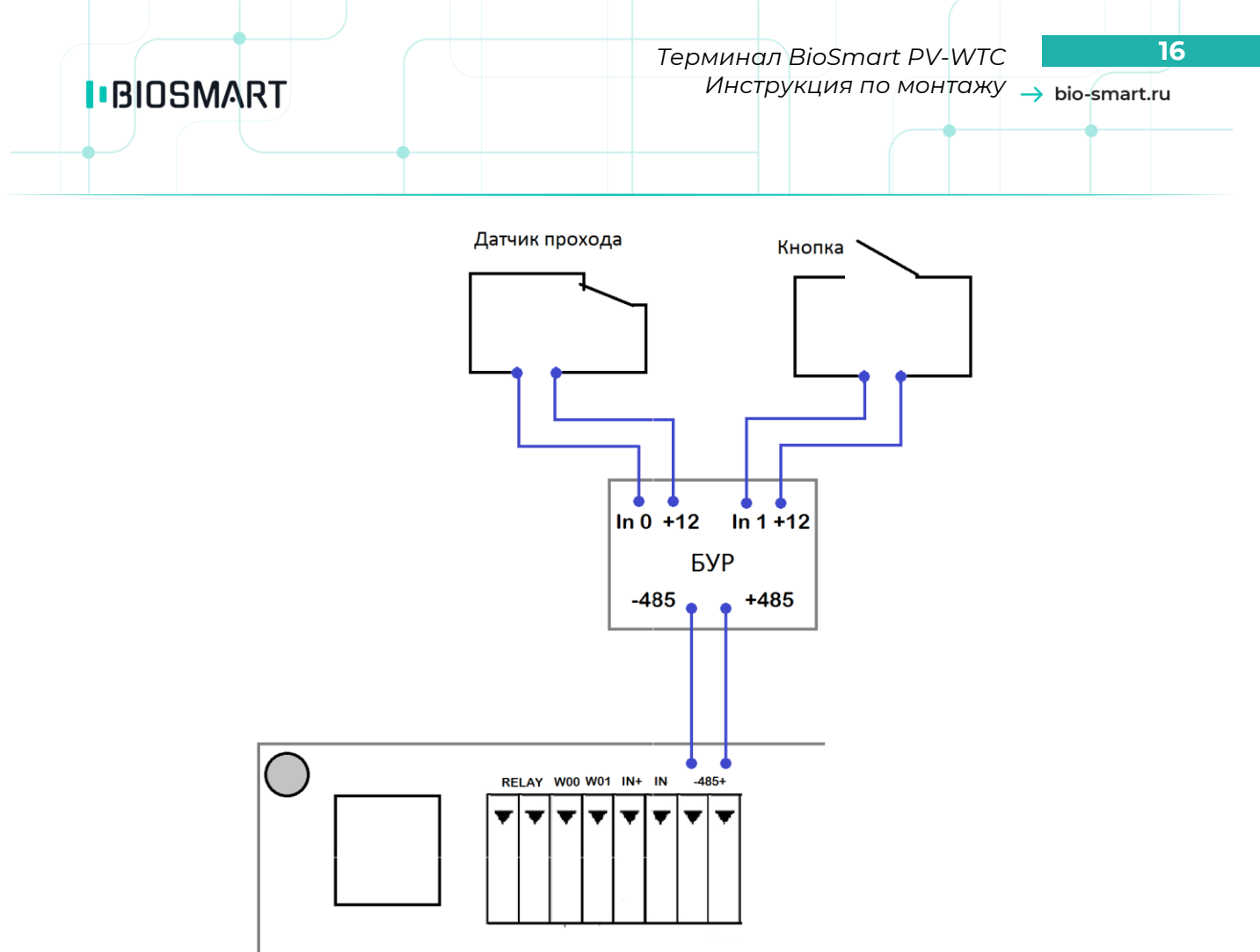

#### **PV-WTC2**

Рисунок 13 – Схема подключения датчика двери и кнопки посредством БУР BioSmart

Не рекомендуется использовать один и тот же источник питания для подключения замка и БУР

Для подключения используйте кабели №№4,5 (см. таблицу 2). Подключение и настройка БУР BioSmart подробно описаны в **Руководстве по эксплуатации БУР BioSmart.** Всю необходимую информацию можно найти на сайте <u>www.bio-smart.ru</u> в разделе «Технический портал».

### 3.8 Подключение к стороннему контроллеру по Wiegand

Подключение терминала к стороннему контроллеру СКУД по интерфейсу Wiegand производится, согласно схеме, приведенной на рисунке 14. Для подключения используйте кабель №6 (см. таблицу 2).

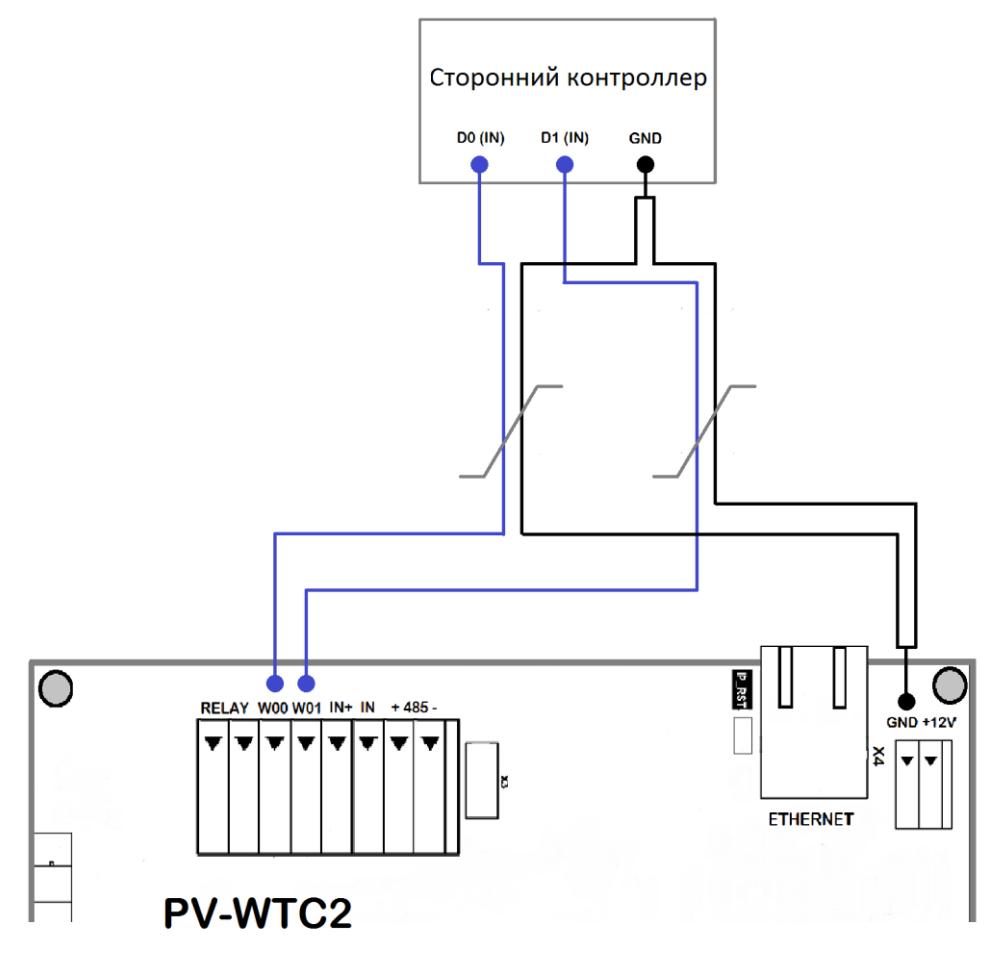

Рисунок 14 – Схема подключения терминала к стороннему контроллеру по интерфейсу Wiegand

#### 3.9 Особенности монтажа для обеспечения пылевлагозащиты

Терминал BioSmart PV-WTC имеет степень пылевлагозащиты IP65, которая достигается за счёт использования влагозащищенного корпуса с герметизирующими элементами конструкции. Для обеспечения заявленной степени защиты при монтаже необходимо выполнение следующих правил:

- Должна быть сохранена целостность корпуса терминала (трещины и сколы на корпусе могут привести к проникновению пыли и влаги);
- Электропитание терминала и подключение его к сети Ethernet должно выполняться с помощью **одного** кабеля UTP (кабель №1, см. таблицу 2), фиксируемого посредством гермоввода (электропитание при этом должно поступать от РоЕ-инжектора);
- Задняя крышка должна плотно прилегать к основанию корпуса терминала через уплотнительную резинку.

Терминал BioSmart PV-WTC может поставляется с гермовводом, установленным на задней крышке, или входящим в состав поставочного комплекта.

- При отсутствии установленного гермоввода, его монтаж производится следующим образом:
  - Отсоедините заднюю крышку терминала;
  - Накрутите на штуцер гермоввода прижимную гайку со стороны зубчатой муфты, оставив отверстие достаточное для вставки фиксируемого кабеля;

- Установите на штуцер гермоввода резиновое уплотнительное кольцо;
- Вставьте штуцер гермоввода в отверстие для кабеля на задней крыше терминала так, чтобы уплотнительное кольцо оказалось плотно зажато между наружной стороной задней крышки и широкой частью штуцера;
- Накрутите крепёжную гайку на резьбу штуцера, выступающую с обратной (внутренней) стороны задней крышки терминала.

Для монтажа кабеля при установленном гермовводе:

- Вставьте необжатый конец кабеля в гермоввод и протяните кабель на необходимую длину, при необходимости предварительно ослабьте прижимную гайку;
- Обожмите конец кабеля в соответствии с указаниями в пункте 3.4;
- Плотно затяните прижимную гайку с наружной стороны задней крышки;
- Вставьте разъём в порт Ethernet.

Установка задней крышки терминала выполняется следующим образом:

- Приложите заднюю крышку к корпусу терминала. Убедитесь в том, что уплотнительная резинка не выпала из специальной выемки и плотно прижата выступом со стороны задней крышки;
- Закрепите заднюю крышку с помощью винтов. Важно проконтролировать, чтобы в процессе затягивания винтов уплотнительная резинка не выдавилась из специальной выемки. Поэтому, затягивать винты на задней крышке следует осторожно, постепенно подкручивая каждый винт.

После выполнения вышеперечисленных указаний закончите монтаж терминала в соответствии с порядком монтажа, описанном в пункте 3.2.

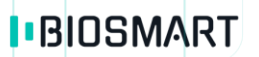

4 Настройка сетевых параметров

• Подайте питание на терминал. Дождитесь включения экрана.

Заводские настройки пароля администратора – пустой пароль.

- После первого входа в режим настроек рекомендуется установить новый пароль для исключения в дальнейшем несанкционированного доступа к настройкам терминала.
- Используя навигационные клавиши, войдите в основное меню терминала и выберите «Меню» (рисунок 15).

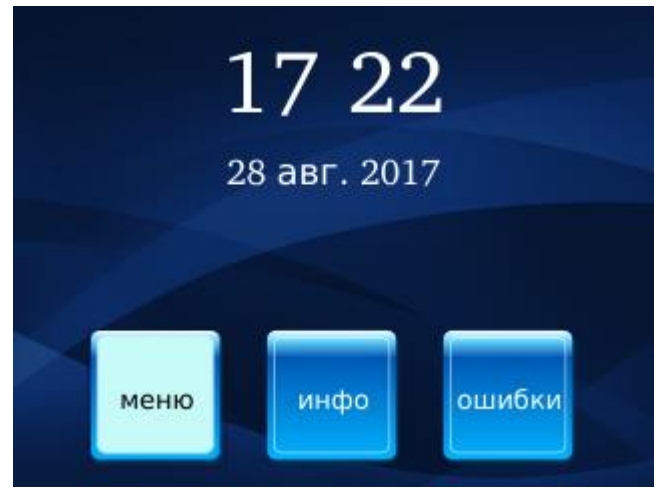

Рисунок 15 – Выбор «меню»

Выберите раздел «Настройки» (рисунок 16)

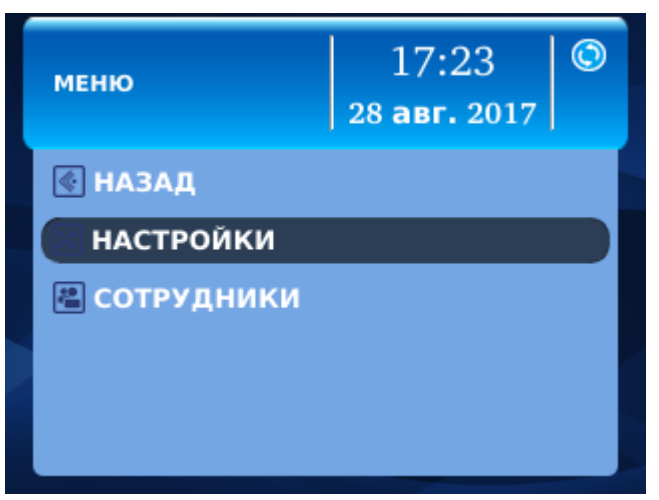

Рисунок 16 – Выбор «Настройки»

С помощью навигационных клавиш выберите пункт «**Сеть**» (рисунок 17).

Неправильно заданный адрес шлюза может быть причиной проблем с подключением к Biosmart-Studio v5.

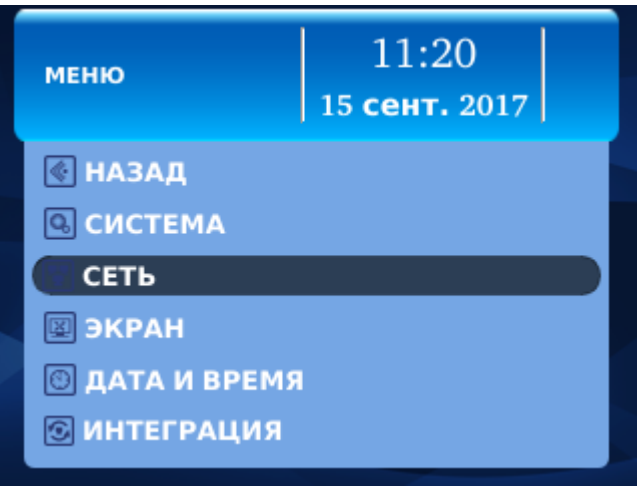

Рисунок 17 – Сеть

- Выберите в списке раздел «Новый IP адрес», нажмите
- Введите с клавиатуры требуемый IP адрес, нажмите
- Таким же образом введите требуемые настройки сетевой маски и шлюза (в случае отсутствия шлюза – IP сервера Biosmart-Studio).
- Перейдите на кнопку «Применить» и нажмите

После этого новые сетевые настройки вступят в силу.

Прибор готов к началу эксплуатации. Дальнейшее конфигурирование устройства рекомендуется проводить посредством ПО Biosmart-Studio.

Руководство по эксплуатации терминала BioSmart PV-WTC, все необходимые драйвера и программное обеспечение находятся по адресу <u>www.bio-smart.ru</u> в разделе «Технический портал».

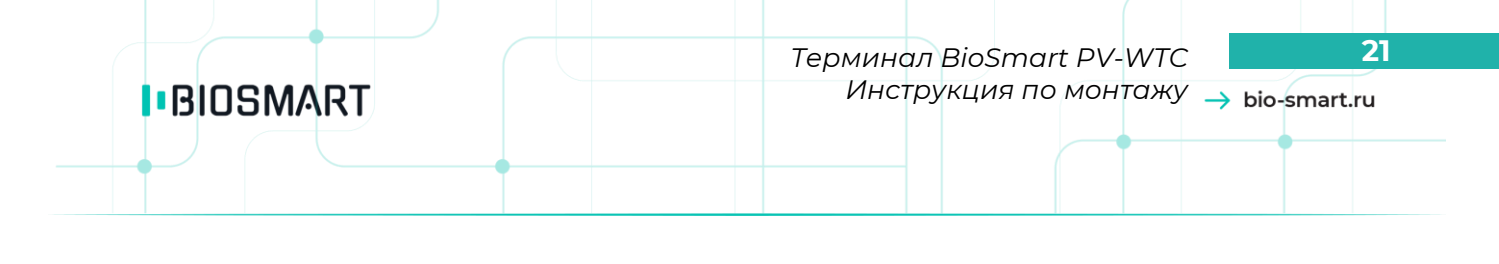

#### 5 Проверка работоспособности терминала

Откройте меню «**Ошибки**», убедитесь, что физическое соединение с сетью Ethernet установлено и ошибок в работе устройства нет.

При правильном подключении и установке сетевых параметров должны выводиться следующие параметры:

Ок.; Ок.;

Oк.

| _ | Соединение с базой |  |
|---|--------------------|--|
| _ |                    |  |

– Устройства ввода /вывода – Сканер

При наличии ошибок устройства ввода / вывода или сканера необходимо связаться с изготовителем для проведения сервисных работ.

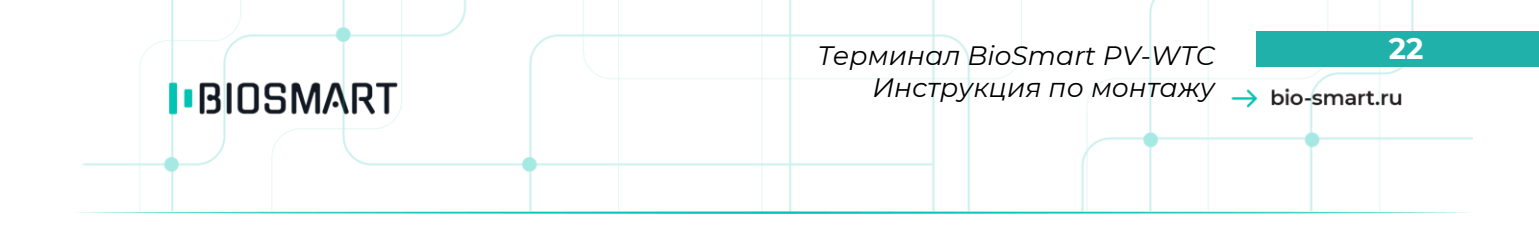

#### 6 Особенности исполнения терминала BioSmart PV-WTC-EM-L

#### 6.1 Описание терминала BioSmart PV-WTC-EM-L

Терминал BioSmart PV-WTC-EM-L предназначен исключительно для организации учёта рабочего времени и не поддерживает взаимодействие со сторонними устройствами.

Внешний вид терминала BioSmart PV-WTC-EM-L не отличается от других исполнений, но печатная плата переработана и существенно отличается.

Расположение контактов, разъёмов, перемычек и индикаторов на печатной плате терминала BioSmart PV-WTC-EM-L показан на рисунке 18.

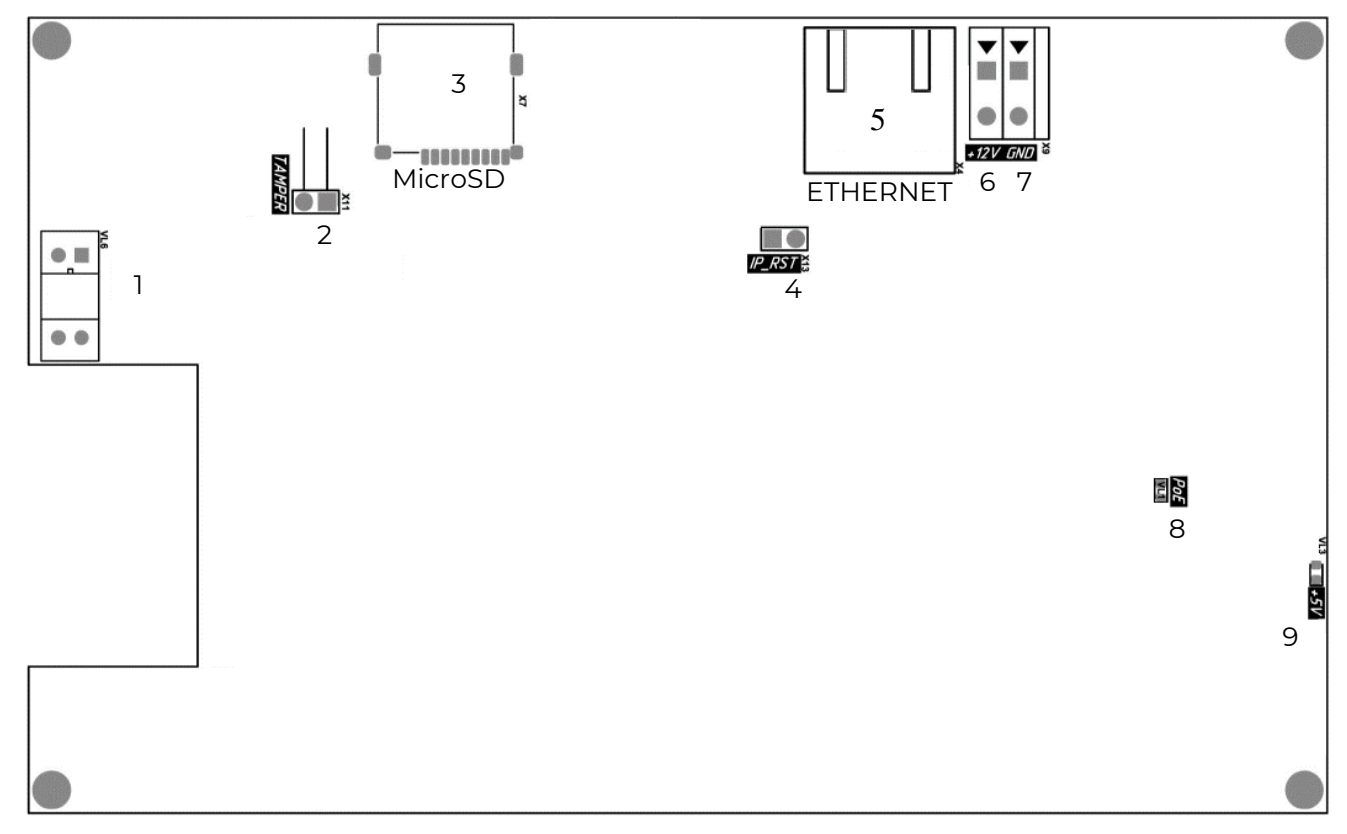

Рисунок 18 – Расположение контактов, разъёмов, перемычек и индикаторов на печатной плате терминала BioSmart PV-WTC-EM-L

Обозначение и назначение элементов на плате приведено в таблице 3.

| Таблица 3 – Обозначение и          | 1 назначение элементов на | плате терминала | BioSmart PV- | WTC-EM- L |
|------------------------------------|---------------------------|-----------------|--------------|-----------|
| са <i>вин</i> ца в сесона нените и |                           |                 |              |           |

| Nº | Обозначение  | Назначение                                                                 |
|----|--------------|----------------------------------------------------------------------------|
| 1  | VL6          | Датчик вскрытия корпуса                                                    |
| 2  | X11 (TAMPER) | Контакты для подключения датчика отрыва корпуса от стены                   |
| 3  | Х7           | Разъём для карт MicroSD                                                    |
| 4  | X13 (IP_RST) | Перемычка для сброса сетевых параметров на заводские                       |
| 5  | Х4           | Разъем под RJ45(8P8C) коннектор интерфейса связи Ethernet с поддержкой РоЕ |
| 6  | X9 (+12V)    | Клемма для подключения «+» источника питания 12В                           |
| 7  | X9 (GND)     | Клемма для подключения общего провода источника питания 12В                |
| 8  | VL1 (PoE)    | Светодиод, сигнализирующий о наличии питания терминала по стандарту РоЕ    |
| 9  | VL3 (+5V)    | Светодиод, сигнализирующий о наличии питания микросхем +5В                 |

#### 6.2 Монтаж и подключение терминала BioSmart PV-WTC-EM-L

Монтаж терминала BioSmart PV-WTC-EM-L осуществляется так же, как и монтаж терминалов других исполнений (см. пункт 3), кроме подключения сторонних устройств. Подключение сторонних устройств не допускается конструкцией терминала BioSmart PV-WTC-EM-L.

На плате терминала BioSmart PV-WTC-EM-L имеется разъём Ethernet для подключения к сетевому устройству. Если сетевое устройство оборудовано РоЕ-инжектором, то питание терминала можно осуществлять через разъём Ethernet. В противном случае, питание терминала обеспечивается через клеммы X9 от источника питания 12В.

Подключение терминала BioSmart PV-WTC-EM-L к сети Ethernet выполняется в соответствии пунктом 3.4.

Подключение терминала BioSmart PV-WTC-EM-L к источнику питания выполняется в соответствии с пунктом 3.3.

Настройки сетевых параметров и проверка работоспособности терминала BioSmart PV-WTC-EM-L выполняется в соответствии с пунктами 4 и 5.

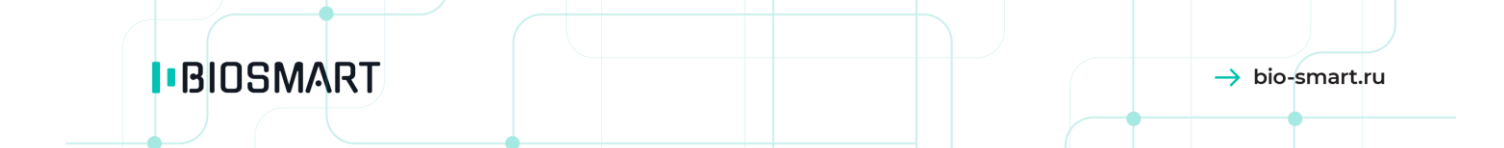

ООО «Прософт-Биометрикс» Сайт: www.bio-smart.ru